## Instrukcja prawidłowego wykonania aktualizacji oprogramowania

UWAGA! Przed zainstalowaniem nowego oprogramowania należy sprawdzić czy Państwa sprzęt jest do tego przystosowany (proszę uważnie przeczytać Bellwood DVD 301 – modernizacja i aktualizacja oprogramowania).

1. Należy ściągnąć spakowany plik "BELLWOODxxxx.rar" z naszej strony internetowej.

2. Plik jest spakowany programem Winrar, należy go rozpakować.

3. Powstały katalog o nazwie "BELLWOODxxxx" należy nagrać na płytę CD-R. Ważne ! Nagrywać na czystą płytę CD-R, możliwie z najmniejszą dopuszczalną przez nagrywarkę prędkością, wykorzystując opcję "płyta jednosesyjna". Płytka CD-R powininna być czysta i nie zarysowana.

4. Następnie trzeba włożyć nagrany dysk do napędu odtwarzacza Bellwood

5. Po wyświetleniu na ekranie TV katalogu "BELLWODDxxx", należy za pomocą przycisków "▲ ▼" znajdujących się na pilocie podświetlić powyższy katalog i wcisnąć przycisk "ENTER".

6. Teraz powinien ukazać się Nam podkatalog, UPGRADE", który należy podświetlić za pomocą przycisków " V". Uwaga !!! Po podświetleniu automatycznie (nie należy wciskać przycisku "ENTER" rozpocznie się proces uaktualnienia.

7. Aktualizacja może potrwać od 1 – 5 minut. W tym czasie trzeba cierpliwie poczekać i nie wykonywać żadnych operacji za pomocą pilota lub przycisków znajdujących się na odtwarzaczu.

8. Za koniec procesu aktualizacji uważa się zapalenie czerwonej diody na odtwarzaczu . Uwaga !! – wyłączenie

toru wizji przez odtwarzacz do momentu zapalenia się czerwonej diody nie oznacza końca procesu aktualizacji. WAŻNE!!! Wyłączenie sprzętu przed ukończeniem aktualizacji grozi uszkodzeniem odtwarzacza (uszkodzenie tego typu nie jest objęte gwarancją).

9. Przy pierwszej próbie włączenia odtwarzacza po procesie aktualizacji, następuje wykasowanie starego oprogramowania z pamięci (może to spowodować zmianę koloru wyświetlanego menu ekranu lub całkowite wyłączenie sygnału wizji - w takim przypadku należy za pomocą wyłącznika sieciowego znajdującego się na panelu frontowym wyłączyć i włączyć sprzęt "twardy reset" po tej operacji wszystko powinno wrócić do normy).

UWAGA! Nie zastosowanie się do powyższych punktów prawidłowego wykonania aktualizacji oprogramowania grozi uszkodzeniem odtwarzacza. W tym przypadku (po uprzedniej ocenie i powiadomieniu przez serwis) koszty naprawy tego typu usterki w całości (naprawa + transport w obie strony) ponosi właściciel sprzętu. Aktualny koszt naprawy w powyższego uszkodzenia to 50.-zł + koszty transportu w obie strony ok. 30.-zł . Istnieje możliwość zaprogramowania sprzętu w serwisie BELLWODD w Warszawie. Ta usługa (w okresie gwarancji) jest bezpłatna.

koszty transportu sprzętu do serwisu i z serwisu w przypadku aktualizacji ponosi usługobiorca.

Proabit Sp. z o.o. 00-958 Warszawa, ul. Miedziana 11

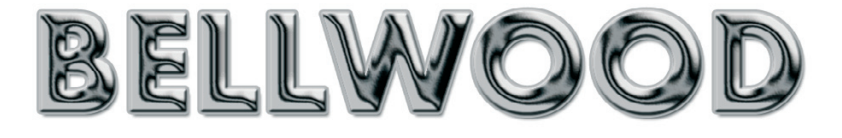

## video player

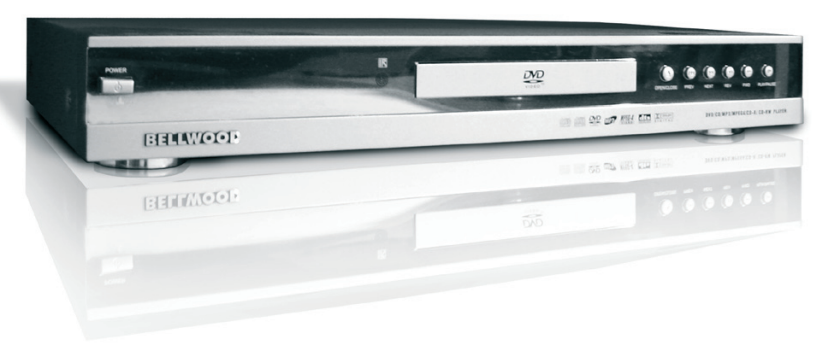